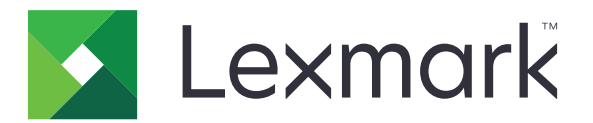

# Paramètres Eco

Version 5.2

Guide de l'utilisateur

Juillet 2019

www.lexmark.com

# Contenus

| Historique des modifications                                                                                       | 3 |
|----------------------------------------------------------------------------------------------------|---|
| Présentation                                                                                                    | 4 |
| Utilisation de l'application                                                                                       | 5 |
| Gestion des paramètres de consommation électrique et d'utilisation de papier                                       | 5 |
| Gestion des modes d'alimentation                                                                                   | 5 |
| Dépannage                                                                                                    | 7 |
| Erreur d'application                                                                                               | 7 |
| Vérifiez le journal de diagnostic                                                                                  | 7 |
| Si l'imprimante est exécutée sur un micrologiciel de niveau 4, passez à une version<br>inférieure de l'application | 7 |
| Contactez votre représentant Lexmark                                                                               | 7 |
| Avis                                                                                                    | 8 |
| Index                                                                                                    | 9 |

# **Historique des modifications**

### Juillet 2019

• Mise à jour des instructions sur la gestion des paramètres de consommation d'énergie et d'utilisation de papier.

# Août 2017

- Ajout d'informations sur l'accès aux paramètres de l'application.
- Ajout d'instructions sur la résolution des erreurs d'application.

## Juillet 2016

• Ajout de la prise en charge du croate, du roumain, du serbe, du slovaque et du slovène.

## Janvier 2016

• Version initiale du document pour les produits multifonctions avec un écran tactile au format tablette.

# Présentation

Utilisez l'application pour gérer les paramètres de consommation d'énergie, de bruit, de consommation de toner et de papier afin de réduire l'impact environnemental de l'imprimante.

Ce document fournit des instructions sur l'utilisation de l'application.

# **Utilisation de l'application**

Remarque : L'application annule les paramètres de l'imprimante.

# Gestion des paramètres de consommation électrique et d'utilisation de papier

- 1 Sur l'écran d'accueil, appuyez sur l'icône de l'application.
- 2 Selon votre modèle d'imprimante, effectuez l'une des opérations suivantes :
  - Appuyez sur Mode Eco.
  - Appuyez sur ≡ > Mode Eco.
- 3 Modifiez un ou plusieurs des paramètres suivants :
  - Impression recto verso : imprime des deux côtés d'une feuille de papier.
  - **Mode Silencieux** : réduit le niveau sonore de l'imprimante. Le mode Silencieux peut réduire la vitesse de traitement, ce qui peut retarder l'impression de la première page.
  - Mode Veille : définit le nombre de minutes avant que l'imprimante ne passe en mode faible consommation.
  - Luminosité de l'écran
  - Intensité toner : permet de définir l'intensité des documents imprimés.
- 4 Appuyez sur Enregistrer.

# Gestion des modes d'alimentation

- 1 Sur l'écran d'accueil, appuyez sur l'icône de l'application.
- 2 Selon votre modèle d'imprimante, effectuez l'une des opérations suivantes :
  - Appuyez sur Modes d'alimentation programmés.
  - Appuyez sur ≡ > Modes d'alimentation programmés.
- 3 Effectuez l'une des opérations suivantes :
  - Pour ajouter une programmation, procédez comme suit :
    - **a** Appuyez sur **Ajouter une programmation**, puis sélectionnez un mode d'alimentation.
      - Veille : l'imprimante réduit sa consommation électrique lorsqu'elle reste inactive pendant longtemps.
      - Sortie du mode Veille : l'imprimante devient active et reste active même après de longues périodes d'inactivité.
      - Veille prolongée : l'imprimante utilise un mode de consommation électrique ultra faible.
    - **b** Appuyez sur **Suivant**, puis sélectionnez le jour et l'heure.
    - c Appuyez sur Définir.
  - Pour modifier une programmation, sélectionnez un mode d'alimentation programmé, puis modifiez le mode d'alimentation, le jour ou l'heure.

- Pour supprimer une programmation, appuyez sur 🎹 en regard de la programmation.
- Pour supprimer toutes les programmations, appuyez sur **> Tout supprimer**.

# Dépannage

# **Erreur d'application**

Essayez les solutions suivantes :

#### Vérifiez le journal de diagnostic

- 1 Ouvrez un navigateur Web, puis saisissez *IP/se*, où *IP* est l'adresse IP de l'imprimante.
- 2 Cliquez sur Solutions intégrées, puis procédez comme suit :
  - a Effacez le fichier journal.
  - **b** Définissez le niveau de journalisation sur **Oui**.
  - c Générez le fichier journal.
- 3 Analysez le journal, puis résolvez le problème.

**Remarque :** Une fois le problème résolu, définissez le niveau de journalisation sur **Non**.

# Si l'imprimante est exécutée sur un micrologiciel de niveau 4, passez à une version inférieure de l'application

Remarque : Cette fonctionnalité n'est disponible que sur certains modèles d'imprimante.

Dans Embedded Web Server, effectuez l'une des opérations suivantes :

#### Vérifier le niveau du micrologiciel de l'imprimante

- 1 Cliquez sur Etat.
- 2 Dans la section Imprimante, vérifiez le niveau du micrologiciel.

Le niveau du micrologiciel doit être au moins **yyyyy.04***y.yyyy*, où *y* correspond aux détails de l'imprimante.

#### Passer à une version inférieure de l'application

**Remarque :** Le passage à une version inférieure de l'application supprime les configurations de l'application existante.

- 1 Cliquez sur Applications.
- 2 Dans la liste, sélectionnez l'application, puis cliquez sur **Passer à une version inférieure**.

#### **Contactez votre représentant Lexmark**

# Avis

# Note d'édition

Juillet 2019

Le paragraphe suivant ne s'applique pas aux pays dans lesquels lesdites clauses ne sont pas conformes à la législation en vigueur : LEXMARK INTERNATIONAL, INC. FOURNIT CETTE PUBLICATION "TELLE QUELLE", SANS GARANTIE D'AUCUNE SORTE, EXPLICITE OU IMPLICITE, Y COMPRIS, MAIS SANS SE LIMITER AUX GARANTIES IMPLICITES DE COMMERCIABILITE OU DE CONFORMITE A UN USAGE SPECIFIQUE. Certains Etats n'admettent pas la renonciation aux garanties explicites ou implicites pour certaines transactions ; c'est pourquoi il se peut que cette déclaration ne vous concerne pas.

Cette publication peut contenir des imprécisions techniques ou des erreurs typographiques. Des modifications sont périodiquement apportées aux informations contenues dans ce document ; ces modifications seront intégrées dans les éditions ultérieures. Des améliorations ou modifications des produits ou programmes décrits dans cette publication peuvent intervenir à tout moment.

Dans la présente publication, les références à des produits, programmes ou services n'impliquent nullement la volonté du fabricant de les rendre disponibles dans tous les pays où celui-ci exerce une activité. Toute référence à un produit, programme ou service n'affirme ou n'implique nullement que seul ce produit, programme ou service puisse être utilisé. Tout produit, programme ou service équivalent par ses fonctions, n'enfreignant pas les droits de propriété intellectuelle, peut être utilisé à la place. L'évaluation et la vérification du fonctionnement en association avec d'autres produits, programmes ou services, à l'exception de ceux expressément désignés par le fabricant, se font aux seuls risques de l'utilisateur.

Pour bénéficier de l'assistance technique de Lexmark, rendez-vous sur le site http://support.lexmark.com.

Pour obtenir des informations sur la politique de confidentialité de Lexmark régissant l'utilisation de ce produit, consultez la page <u>www.lexmark.com/privacy</u>.

Pour obtenir des informations sur les fournitures et les téléchargements, rendez-vous sur le site **www.lexmark.com**.

© 2015 Lexmark International, Inc.

Tous droits réservés.

### **Marques commerciales**

Lexmark et le logo Lexmark sont des marques commerciales ou des marques déposées de Lexmark International, Inc. aux Etats-Unis et dans d'autres pays.

Les autres marques commerciales sont la propriété de leurs détenteurs respectifs.

# Index

### Α

ajout de programmations 5

## В

bruit réduction 5

## D

dépannage erreur d'application 7

# Ε

économie d'énergie 5 économie de papier 5 énergie économie 5 erreur d'application 7

# G

gestion des modes d'alimentation 5

## Η

historique des modifications 3

## Μ

modes d'alimentation gestion 5 planification 5 modification de programmations 5

### Ρ

papier économie 5 paramètres économie d'énergie et de papier 5 paramètres d'économie d'énergie 5 paramètres écologiques 5 présentation 4 programmation des modes d'alimentation 5 programmations ajout 5 modification 5 suppression 5

### R

réduction du bruit 5

### S

suppression de programmations 5